Kanton Zug

Direktion des Innern Amt für Grundbuch und Geoinformation

Vermessung

# GeoShop Geobasisdaten des Kantons im Internet

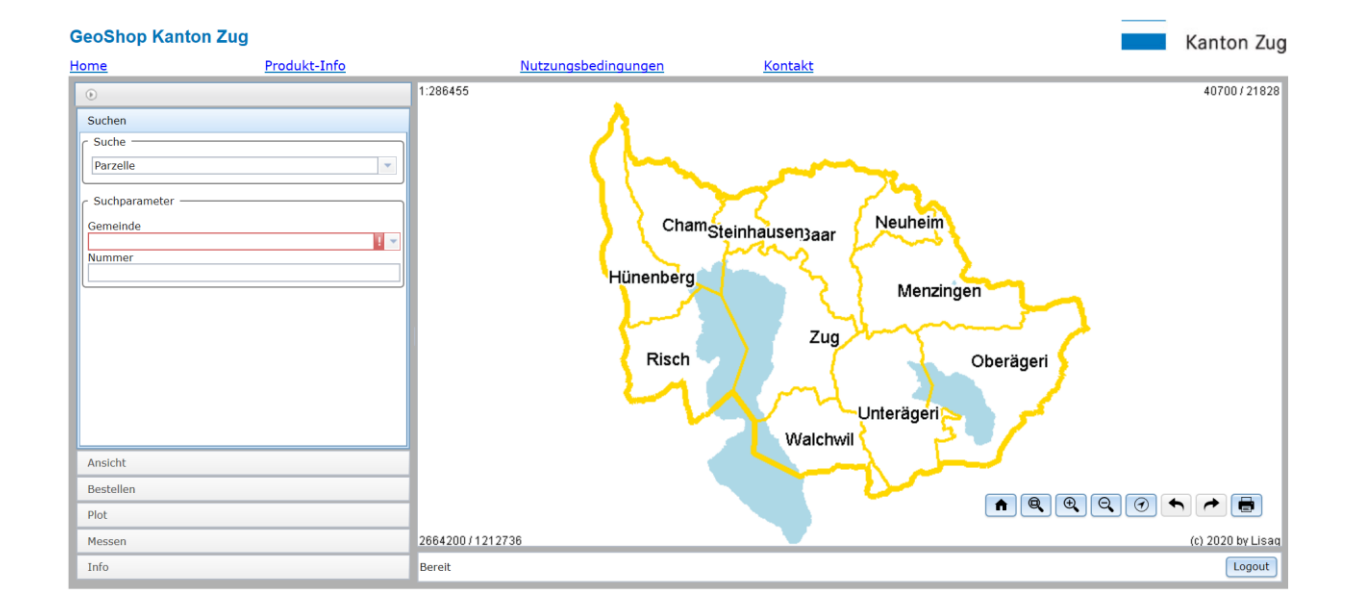

# Benutzerhandbuch

# Produkte-Übersicht - Geodaten im GeoShop

Amtliche Vermessung------

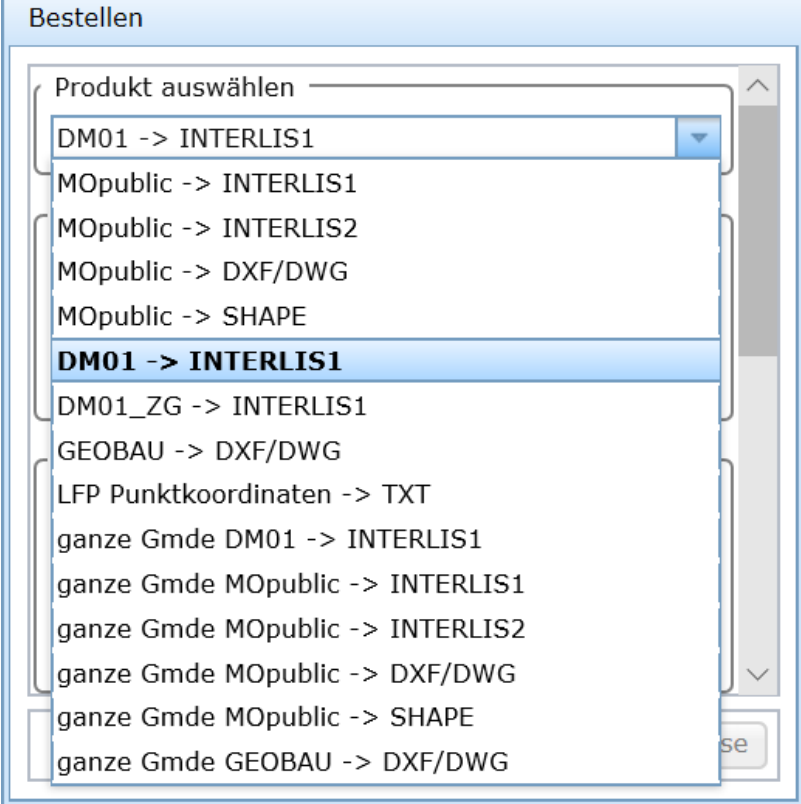

# Inhaltsverzeichnis

| 1. EINLEIT | UNG                                       |    |
|------------|-------------------------------------------|----|
| 2. DATEN   |                                           | 4  |
| 3. BEDIEN  | UNG                                       | 4  |
| 3.1        | DATEN-MASKE: SUCHEN                       |    |
| 3.2        | DATEN-MASKE: ANSICHT                      | 7  |
| 3.3        | DATEN-MASKE: BESTELLEN                    |    |
| 3.4        | DATEN-MASKE: PLOT (ALS INFORMATIONSKOPIE) | 11 |
| 3.5        | DATEN-MASKE: MESSEN                       |    |
| 3.6        | ABFRAGEN VON GRUNDSTÜCKEN UND FIXPUNKTEN  | 14 |
| 4. KOSTEN  | ۱                                         | 17 |
| 5. WEITER  | E INFORMATIONEN                           |    |

# 1. Einleitung

Das Produkt **GeoShop** ist ein Internet-basierter Server für den Online-Vertrieb von Geodaten verschiedenster Art. GeoShop ist in die Teile **GeoShop-Server** und **GeoShop-Client** aufgeteilt. Der GeoShop-Server verwaltet die Geodaten. Mit dem GeoShop-Client können die Geodaten vom GeoShop-Server gesichtet und bestellt werden. Der GeoShop-Client kommuniziert mit dem GeoShop-Server über das **GeoShop-Clientinterface**.

Diese Dokumentation beschreibt die Eigenschaften und Bedienung des GeoShop-Clients.

Das Produkt wurde durch die Firma infoGrips GmbH entwickelt.

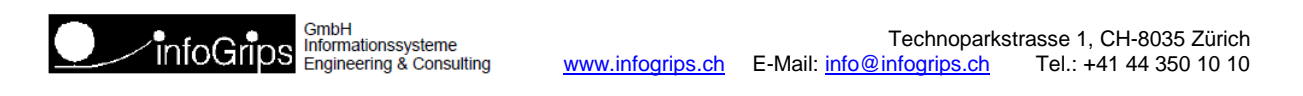

# 2. Daten

Die im GeoShop verfügbaren Daten sind Originalkopien und nicht rechtsgültig. Sie repräsentieren den Zustand zu einem möglichst aktuellen Zeitpunkt. Rechtsgültige Pläne müssen beim <u>Nachführungsgeometer</u> beglaubigt werden. Angaben aus dem Grundbuch, wie z.B. die Eigentümerinformation, müssen beim <u>Amt für Grundbuch und Geoinformation</u> bezogen werden oder können im GIS des Kantons Zug (<u>zugmap.ch</u>) abgefragt werden.

# 3. Bedienung

Der GeoShop-Client besteht aus einer Hauptmaske:

#### Daten-Maske

Die Daten-Maske ist in die zwei Hauptbereiche Datenview und Funktionen unterteilt. Der Bereich Datenview beinhaltet eine View auf die Geodaten und Zoom-Befehle zur Navigation in der Datenview. Im Bereich Funktionen werden Befehle für das Suchen, für die Ansicht in der Datenview und das Bestellen von Daten zur Verfügung gestellt.

Die Einstiegsadresse lautet:

http://geoshop.lisag.ch/client5/index\_zg.html?user=zg\_public&password=public

Danach erscheint eine Ansicht in der folgenden Art:

| GeoShop Kanton Zug                                                                                                    |                                                      | Kanton Zug               |
|----------------------------------------------------------------------------------------------------|------------------------------------------------------|--------------------------|
| Home Produkt-Info                                                                                                    | Nutzungsbedingungen Kontakt                          | _                        |
| FOOLKELIND           Suchen           Suche           Sucharameter           Gemeinde           Zug           Strasse           Aabachstrasse | Suchen / Ansicht / Bestellen / Plot / I<br>Datenview | Vessen / Übersicht       |
| Ansicht<br>Bestellen<br>Plot<br>Messen<br>Info                                                                                                | 26611187 / 1225334<br>Bereit                         | Navigation<br>Navigation |

Die Daten-Maske beinhaltet folgende verschiedene Bereiche:

#### **Datenview**

In der Datenview werden die Geodaten des aktuellen Gebietes graphisch dargestellt. Unten links wird die Koordinate in Meter der unteren linken Ecke angezeigt. Oben rechts wird die Breite und Höhe des Ausschnittes in Meter angezeigt.

#### Navigation

Mit den Befehlen der Navigation kann das Gebiet der Geodaten für die Datenview bestimmt werden. Folgende Navigations-Befehle stehen zur Verfügung:

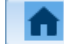

**Einstiegsview** (zoom home)

Das Gebiet des Einstiegs wird in der Datenview angezeigt.

#### Q

#### Hineinzoomen – definiertes Gebiet

Über zwei Datenpunkte (linke Maustaste gedrückt halten und Ziehen) in der Datenview wird das Gebiet definiert werden.

#### Hineinzoomen

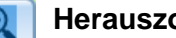

Herauszoomen

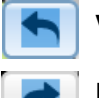

Vorherige Ansicht (zoom previous) + (zoom next)

Die vorherigen Ansichten (View) können zurückgeholt und angezeigt werden.

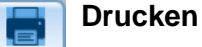

Ein neues Fenster mit der Druckansicht wird geöffnet. Das Ausdrucken (oder Kopieren der Grafik) erfolgt dann mit dem Druckbefehl des Browsers.

- Statusfeld: Im Statusfeld werden Meldungen des GeoShop aufgeführt.
- Suchen, Ansicht, Bestellen, Plot, Messen, Info: In diesem Bereich stehen diverse Funktionen für Operationen auf den Geodaten zur Verfügung. Diese Funktionen werden in den folgenden Kapiteln detailliert erläutert.

#### 3.1 Daten-Maske: Suchen

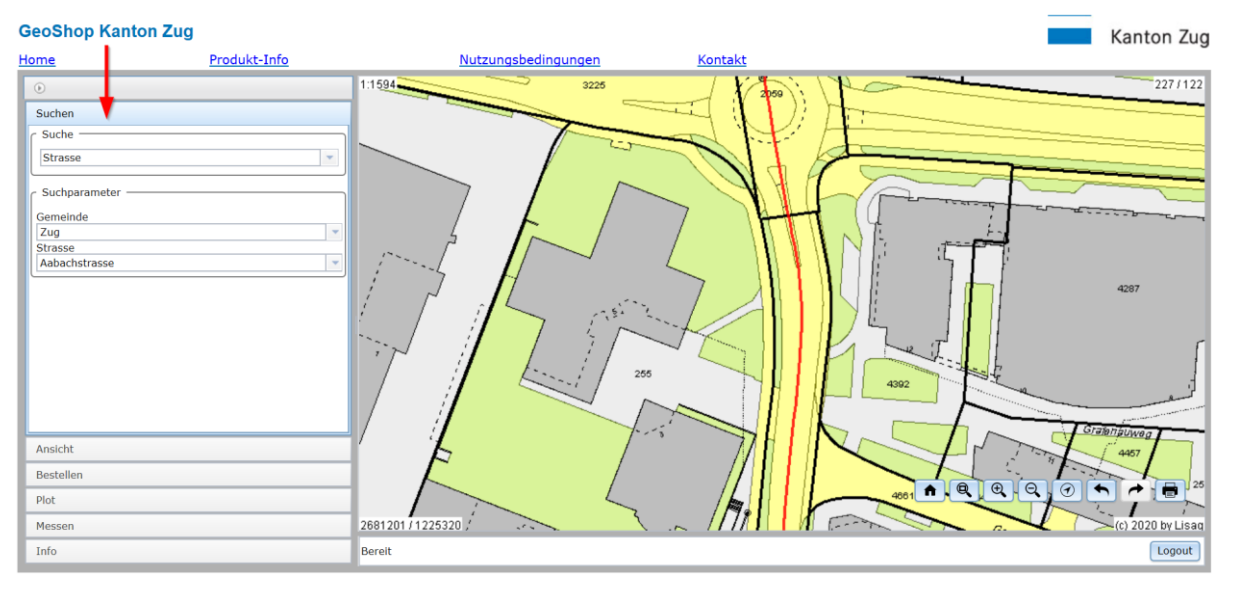

Über den Knopf "**Suchen"** in der Daten-Maske erscheint auf der linken Seite ein Bereich für die Funktion Suchen mit dem Titel "Suchen". Diese Funktion erlaubt das Navigieren in den Geodaten über Suchkriterien mit entsprechenden Suchwerten. Diese Funktion beinhaltet folgende Elemente:

- **Liste Suchkriterien**. Oben, neben dem Titel "Suchen", wird eine Liste mit den zur Verfügung stehenden Suchkriterien dargestellt. Selektieren Sie das gewünschte Suchkriterium. Je nach Suchkriterium werden unten ein oder mehrere Felder für die Eingabe der Suchwerte dargestellt.
- Felder Suchwerte. Je nach ausgewähltem Suchkriterium sind ein oder mehrere Felder für die Suchwerte aufgeführt. Geben Sie die Werte für die Suche ein. Beispiel oben: Suchkriterium: Strasse, Feld: Gemeinde, Suchwert: Zug, Strasse, Suchwert: "A" oder "Aabachstrasse". Beim Suchwert "A" erscheinen nur Strassennamen, die mit dem Buchstaben A beginnen und der entsprechende Strassenname "Aabachstrasse" kann ausgewählt werden.
  - die Suchkriterien sind: Adressen, Flurnamen, Parzelle, selbständige Rechte, Strasse, Koordinate

• Mit Enter führen Sie die Suche aus. Ist die Suche erfolgreich, so wird in der Datenview das entsprechende Gebiet dargestellt. Ist die Suche nicht erfolgreich, erfolgt eine entsprechende Meldung im Statusfeld oder das gesuchte Objekt ist so gross, dass es in diesem Zoomfaktor nicht mehr angezeigt werden kann (weisse Fläche).

## 3.2 Daten-Maske: Ansicht

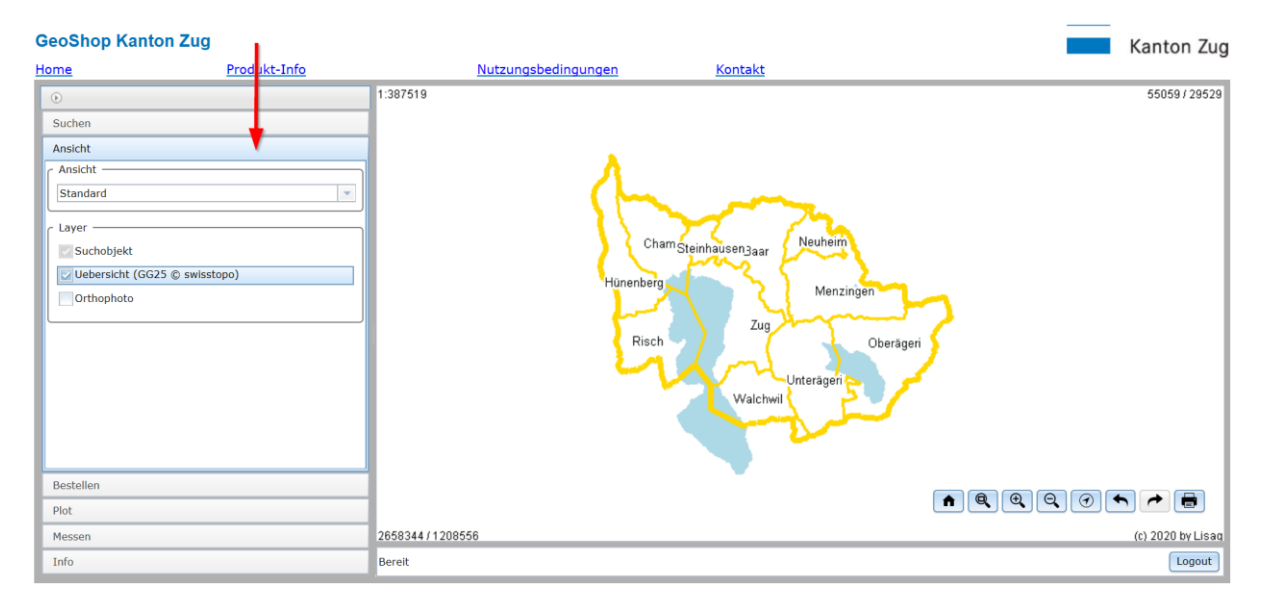

Über den Knopf "**Ansicht"** in der Daten-Maske erscheint auf der linken Seite ein Bereich für die Funktion Ansicht mit dem Titel "Ansicht". Diese Funktion erlaubt die Darstellung der Geodaten in der Datenview nach Layer zu definieren. Diese Funktion beinhaltet folgende Elemente:

- Liste Ansicht. Oben rechts, neben dem Titel "Ansicht", wird eine Liste mit den zur Verfügung stehenden Sichten dargestellt. Selektieren Sie die gewünschte Sicht. Mit dem benutzerdefinierten Zugang werden mehr Ansichten angeboten als im allgemeinen Zugang. Je nach Sicht stehen ein oder mehrere Layer zur Auswahl.
- Layer auswählen. Es werden alle Layer auf dem GeoShop-Server mit einem Auswahlkästchen aufgeführt. Sie können jeden Layer über das Auswahlkästchen aktivieren - mit Häkchen - oder deaktivieren - ohne Häkchen. Je nach Zoomstufe stehen mehr oder weniger Layer zur Auswahl.

#### 3.3 Daten-Maske: Bestellen

Über den Knopf "**Bestellen"** in der Daten-Maske erscheint auf der linken Seite ein Bereich für die Funktion Bestellen mit dem Titel "Bestellen". Diese Funktion erlaubt die kostenfreie Bestellung von Geodaten.

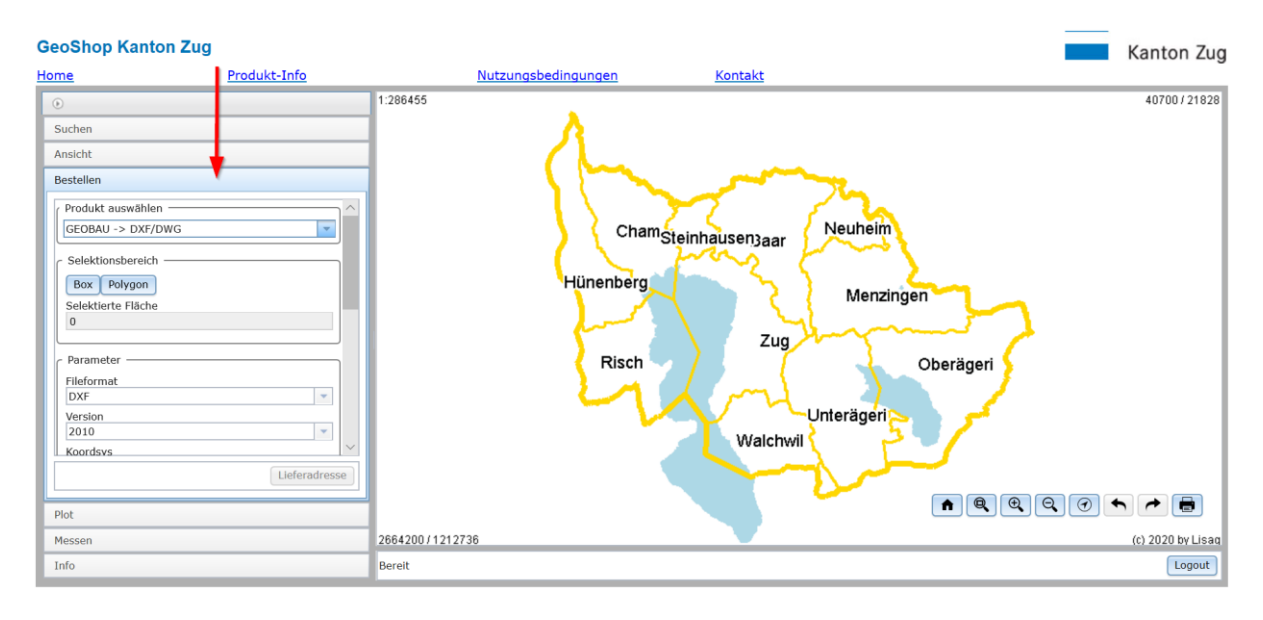

#### Produkt auswählen

Mit der Produktauswahl wird das Produkt und in einem weiteren Schritt das Format bestimmt.

#### **Gebiet Selektieren**

Unter "Selektionsbereich" kann der Ausschnitt als Rechteck (Box) oder als Polygon ausgewählt werden. Mit den Knöpfen "Schieben" bzw. "Drehen" kann der Ausschnitt noch optimiert werden.

#### Auswahl Bezugsrahmen

Bei Bestellungen ist standardmässig der Bezugsrahmen LV95 eingestellt. Optional kann der Bezugsrahmen LV03 ausgewählt werden. Die Daten können bis zum Jahr 2020 in LV03 bestellt werden.

#### Ebenenauswahl

Unter "Ebenen auswählen" wird mit den Auswahlkästchen mindestens eine Ebene ausgewählt.

#### Ebenenauswahl => (Bezug von Höhenkurven)

<u>Neu:</u> Können Sie auch Höhenkurven beziehen. Es stehen nachfolgende Produkte respektive Datenformate zur Verfügung: GEOBAU -> DXF/DWG und MOpublic -> SHAPE.

- Die Höhenkurven sind 3D-Daten und werden mit der entsprechenden Höhe beschriftet.
- Die Aufteilung erfolgt wie folgt: 0.5m (falls vorhanden), 1m, 2m, 5m, 10m Äquidistanz. Eine Angabe ist zwingend

| Bestellen                                                             |
|-----------------------------------------------------------------------|
| Produkt auswählen oder zurück zur                                     |
| Hauptauswani                                                          |
| GEOBAU -> DXF/DWG                                                     |
| Selektionsbereich                                                     |
| Box Polygon                                                           |
| Selektierte Fläche                                                    |
| 0                                                                     |
|                                                                       |
| Parameter                                                             |
| Fileformat                                                            |
| DXF                                                                   |
| 2010                                                                  |
| Koordsvs                                                              |
| lv95                                                                  |
| Projektierte Gebäude in Bodenbedeckung                                |
| undef 🛛 👻                                                             |
| Aequidistanz der Höhenkurven                                          |
| undef                                                                 |
| Change and Shine                                                      |
| Ebenen auswahlen                                                      |
| amti. vermessung                                                      |
| Bodenhedeckung                                                        |
|                                                                       |
| Liegenschaften                                                        |
| Nomenklatur                                                           |
| Gebaeudeadressen                                                      |
| Gemeindegrenzen                                                       |
| Bezirksgrenzen                                                        |
| Kantonsgrenzen                                                        |
| Abstandslinien                                                        |
| Abstandslinien                                                        |
| Höhenkurven ZG                                                        |
| Höhenkurven ZG                                                        |
| Hinweis: 0.5m Kurven sind nicht im ganzen<br>Kantonsgebiet vorhanden! |
|                                                                       |

#### Hinweis zum Bezug von Höhenkurven

Mit der Datenlieferung erhalten Sie eine Produktinformationen zu den 3D-Höhenkurven der amtlichen Vermessung.

Nach der Auswahl des Produktes muss die Lieferadresse eingeben werden.

### Bestellinformationen

| Lieferadresse                                         |
|-------------------------------------------------------|
| Nutzungsbestimmung                                    |
| Mit dem Abschluss der Bestellung akzeptieren          |
| Sie die Nutzungsbedingungen.                          |
| Name1                                                 |
|                                                       |
| Telefon                                               |
| E-Mail                                                |
| Benutzergruppe                                        |
| Benutzergruppe wählen                                 |
| Verwendung                                            |
|                                                       |
| Bemerkung                                             |
| Die fett merkierten Felder eind zwingend              |
| auszufüllen. Erst wenn alle diese Felder ausgefüllt   |
| sind, kann mit der Bestellung fortgefahren<br>werden. |
|                                                       |
| zurück Bestellung aufgeben                            |
| K                                                     |
|                                                       |
|                                                       |

Die Nutzungsbestimmungen werden mit dem Abschluss der Bestellung akzeptiert.

• **Bestellinformationen eingeben (resp. abändern)**. Füllen Sie bitte die Felder mit Ihren Angaben aus. Die fett markierten Felder müssen eingegeben werden (Pflichtfelder).

| Name1      | me1 Ihren Familiennamen oder Firmennamen                            |  |
|------------|---------------------------------------------------------------------|--|
| Telefon    | Ihre Telefonnummer für allfällige Nachfragen                        |  |
| E-Mail     | E-Mail-Adresse, wohin die Bestellung geschickt wird (Lieferadresse) |  |
| Verwendung | Ihr Verwendungszweck der Daten                                      |  |
| Bemerkung  | Eine eventuelle Bemerkung                                           |  |
|            |                                                                     |  |

zurück Mit diesem Knopf gelangen Sie eine Stufe zurück im Bestellvorgang.

- Bestellung aufgeben
   Aktivieren Sie diesen Knopf, um die Bestellung aufzugeben.
   Der Knopf wird gelb eingefärbt und fordert Sie zur Bestätigung
   der Bestellung auf.
- Bestellung bestätigen Aktivieren Sie den Knopf noch einmal, um die Bestellung tatsächlich auszuführen.
- Falls der GeoShop-Server die Bestellung erfolgreich registriert hat, erfolgt im Statusfeld eine entsprechende Meldung in der Form "Bestellung wurde erfolgreich registriert, die Daten erhalten Sie per E-Mail. Bestellnr.: 675".

#### <u>Hinweis</u>

Ihre Eingaben zur Bestellung bleiben aktiv. Sie können gleich eine weitere Bestellung auslösen, z.B. mit einem anderen Gebiet und/oder einem anderen Produkt.

Nach der erfolgreichen Bestellung erhalten Sie unter der eingegebenen E-Mail-Adresse zwei E-Mails.

Das erste E-Mail bestätigt Ihre Bestellung.

Das **zweite** E-Mail liefert einen Link auf dem FTP-Server, wo die bestellten Daten als ZIP-Datei bereitgestellt werden. Die ZIP-Datei können Sie auf Ihren Computer herunterladen und entpacken.

#### 3.4 Daten-Maske: Plot (als Informationskopie)

Über das Register "**Plot**" in der Daten-Maske erscheinen auf der rechten Seite zwei Auswahlfelder "Papierformat" mit den Formaten A4 / A3 und "Plotmassstab" mit vordefinierten Massstabseinheiten.

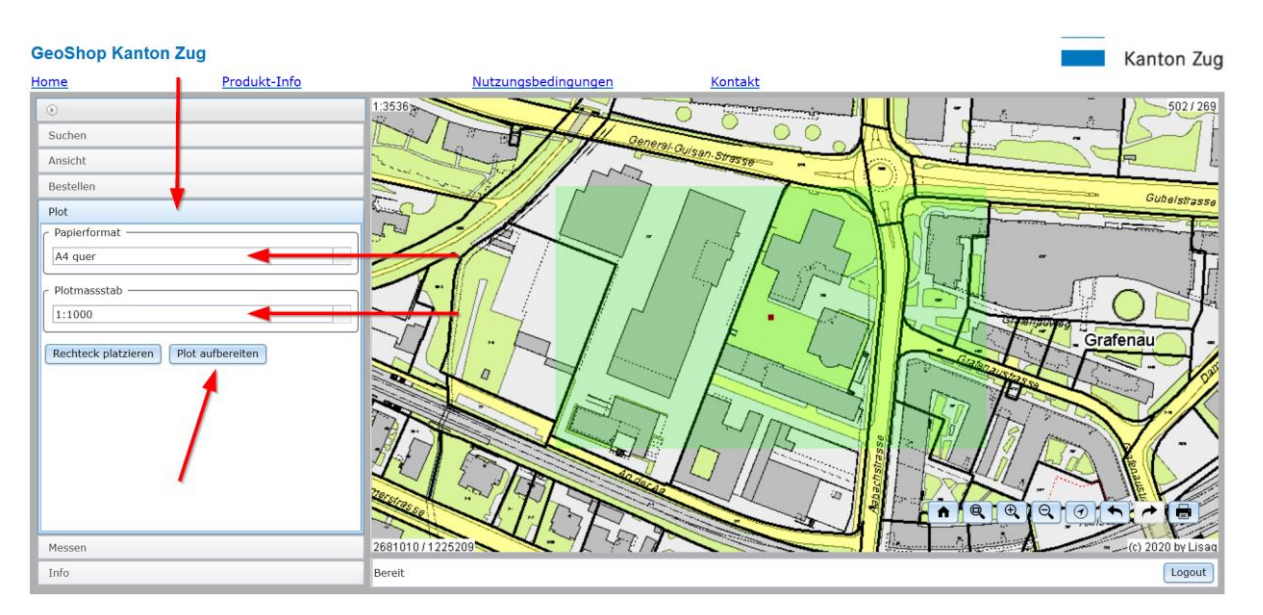

Nach dem platzieren des Rechteckes klicken Sie auf "Plot aufbereiten". Nun wird ein Informationsplan mit geringer Auflösung und einfachem Layout in einem neuen Fenster aufbereitet. Diesen Plan können Sie mit den Funktionen des verwendeten Browsers selber aufbereiten und für erste Vorabklärungen oder als Informationskopie benutzen. Für detaillierte Pläne aus der amtlichen Vermessung sowie für Katasterpläne benutzen Sie bitte das weiter oben beschriebene Bestellverfahren.

In der Informationskopie kann aus technischen Gründen der Gemeindename nicht angegeben werden.

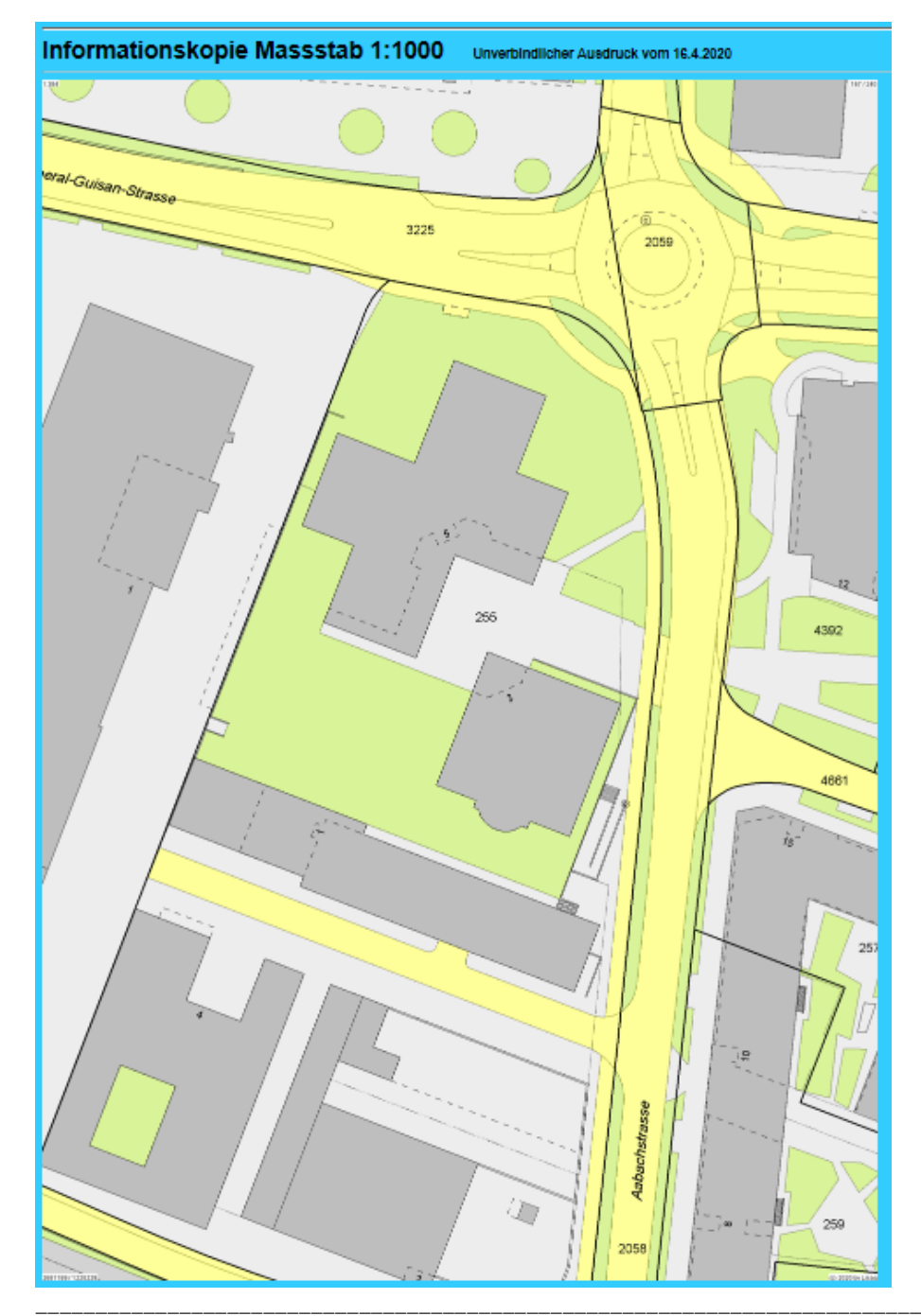

#### **Beispiel einer Informationskopie:**

© AGG ZG 17.12.2020

#### 3.5 Daten-Maske: Messen

Hier haben Sie die Möglichkeit sich Koordinatenwerte anzeigen zu lassen sowie Punkte, Strecken und Flächen zu messen. Beachten Sie bitte, dass es sich dabei um Digitalisierungen ohne Snap-Funktion handelt. Daher sind die gewonnen Werte nicht exakt, sondern **nur als ca. Angaben zu benutzen**. Für die Navigation beachten Sie bitte immer den Dialog im GeoShop-Fenster unten links.

| Messen              |
|---------------------|
| Genauigkeit(m)      |
| 0.01                |
| Koordinaten Anzeige |
| Rechtswert (m)      |
| 2685275.78          |
| Hochwert (m)        |
| 1233149.15          |
|                     |
| Punkt messen        |
| Punkt               |
| Rechtswert (m)      |
|                     |
| Hochwert (m)        |
|                     |
|                     |
| Lange messen        |
| Linienzug           |
| Länge (m)           |
|                     |
|                     |
| Fläche messen       |
| Polyaon             |
| Fläche (m2)         |
|                     |
| Randlänge (m)       |
|                     |
|                     |
|                     |

### 3.6 Abfragen von Grundstücken und Fixpunkten

#### Abfragen von Grundstücks-Informationen

In den Ansichten können Informationen zu den Grundstücken abgefragt werden. Die technische Fläche ist die geometrisch berechnete Fläche.

Register Info öffnen

| Info                       |
|----------------------------|
| 1110                       |
| Objekt                     |
| RGGrundstück               |
| C Detail                   |
| Anzeige in neuem Fenster   |
| Ebene                      |
| Rechtsgültige Liegenschaft |
| Gemeinde                   |
| Zug                        |
| BfS-Nummer                 |
| 1711                       |
| Nbereich                   |
| ZG0200001711               |
| Parzellen-Nummer           |
| 255                        |
| Techn. Fläche in m2 LV95   |
| 17534                      |
| Art                        |
| Liegenschaft               |
| Gültigkeit                 |
| rechtskraeftig             |
| EGRIS EGRID                |
| CH790674706564             |
| Vollstaendigkeit           |
| Vollstaendig               |
|                            |
|                            |

- Mit Maus-Cursor gewünschtes Grundstück anklicken.
- In dem Feld "Info" werden dann die gewünschten Informationen angezeigt.

| Objekt         RGGrundstück         Detail         Anzeige in neuem Fenster         Ebene         Rechtsgültige Liegenschaft         Gemeinde         Zug         BfS-Nummer         1711         Nbereich         ZG0200001711         Parzellen-Nummer         255         Techn. Fläche in m2 LV95         17534         Art         Liegenschaft         Gültigkeit         rechtskraeftig         EGRIS EGRID         CH790674706564         Vollstaendigkeit         Vollstaendig | Info                       |
|----------------------------------------------------------------------------------------------------|----------------------------|
| RGGrundstück   Detail   Anzeige in neuem Fenster   Ebene   Rechtsgültige Liegenschaft   Gemeinde   Zug   BfS-Nummer   1711   Nbereich   ZG0200001711   Parzellen-Nummer   255   Techn. Fläche in m2 LV95   17534   Art   Liegenschaft   Gültigkeit   rechtskraeftig   EGRIS EGRID   CH790674706564   Vollstaendigkeit   Vollstaendig                                                                                                    | Objekt                     |
| Detail Anzeige in neuem Fenster Ebene Rechtsgültige Liegenschaft Gemeinde Zug BfS-Nummer 1711 Nbereich ZG0200001711 Parzellen-Nummer 255 Techn. Fläche in m2 LV95 17534 Art Liegenschaft Gültigkeit rechtskraeftig EGRIS EGRID CH790674706564 Vollstaendigkeit Vollstaendig                                                                                                    | RGGrundstück               |
| Anzeige in neuem FensterEbeneRechtsgültige LiegenschaftGemeindeZugBfS-Nummer1711NbereichZG0200001711Parzellen-Nummer255Techn. Fläche in m2 LV9517534ArtLiegenschaftGültigkeitrechtskraeftigEGRIS EGRIDCH790674706564VollstaendigkeitVollstaendig                                                                                                    | C Detail                   |
| Ebene<br>Rechtsgültige Liegenschaft<br>Gemeinde<br>Zug<br>BfS-Nummer<br>1711<br>Nbereich<br>ZG0200001711<br>Parzellen-Nummer<br>255<br>Techn. Fläche in m2 LV95<br>17534<br>Art<br>Liegenschaft<br>Gültigkeit<br>rechtskraeftig<br>EGRIS EGRID<br>CH790674706564<br>Vollstaendigkeit<br>Vollstaendig                                                                                                    | Anzeige in neuem Fenster   |
| Rechtsgültige Liegenschaft<br>Gemeinde<br>Zug<br>BfS-Nummer<br>1711<br>Nbereich<br>ZG0200001711<br>Parzellen-Nummer<br>255<br>Techn. Fläche in m2 LV95<br>17534<br>Art<br>Liegenschaft<br>Gültigkeit<br>rechtskraeftig<br>EGRIS EGRID<br>CH790674706564<br>Vollstaendigkeit<br>Vollstaendig                                                                                                    | Ebene                      |
| Gemeinde<br>Zug<br>BfS-Nummer<br>1711<br>Nbereich<br>ZG0200001711<br>Parzellen-Nummer<br>255<br>Techn. Fläche in m2 LV95<br>17534<br>Art<br>Liegenschaft<br>Gültigkeit<br>rechtskraeftig<br>EGRIS EGRID<br>CH790674706564<br>Vollstaendigkeit<br>Vollstaendig                                                                                                    | Rechtsgültige Liegenschaft |
| Zug<br>BfS-Nummer<br>1711<br>Nbereich<br>ZG0200001711<br>Parzellen-Nummer<br>255<br>Techn. Fläche in m2 LV95<br>17534<br>Art<br>Liegenschaft<br>Gültigkeit<br>rechtskraeftig<br>EGRIS EGRID<br>CH790674706564<br>Vollstaendigkeit<br>Vollstaendig                                                                                                    | Gemeinde                   |
| BfS-Nummer<br>1711<br>Nbereich<br>ZG0200001711<br>Parzellen-Nummer<br>255<br>Techn. Fläche in m2 LV95<br>17534<br>Art<br>Liegenschaft<br>Gültigkeit<br>rechtskraeftig<br>EGRIS EGRID<br>CH790674706564<br>Vollstaendigkeit<br>Vollstaendig                                                                                                    | Zug                        |
| 1711<br>Nbereich<br>ZG0200001711<br>Parzellen-Nummer<br>255<br>Techn. Fläche in m2 LV95<br>17534<br>Art<br>Liegenschaft<br>Gültigkeit<br>rechtskraeftig<br>EGRIS EGRID<br>CH790674706564<br>Vollstaendigkeit<br>Vollstaendig                                                                                                    | BfS-Nummer                 |
| Nbereich<br>ZG0200001711<br>Parzellen-Nummer<br>255<br>Techn. Fläche in m2 LV95<br>17534<br>Art<br>Liegenschaft<br>Gültigkeit<br>rechtskraeftig<br>EGRIS EGRID<br>CH790674706564<br>Vollstaendigkeit<br>Vollstaendig                                                                                                    | 1711                       |
| ZG0200001711<br>Parzellen-Nummer<br>255<br>Techn. Fläche in m2 LV95<br>17534<br>Art<br>Liegenschaft<br>Gültigkeit<br>rechtskraeftig<br>EGRIS EGRID<br>CH790674706564<br>Vollstaendigkeit                                                                                                    | Nbereich                   |
| Parzellen-Nummer<br>255<br>Techn. Fläche in m2 LV95<br>17534<br>Art<br>Liegenschaft<br>Gültigkeit<br>rechtskraeftig<br>EGRIS EGRID<br>CH790674706564<br>Vollstaendigkeit<br>Vollstaendig                                                                                                    | ZG0200001711               |
| 255<br>Techn. Fläche in m2 LV95<br>17534<br>Art<br>Liegenschaft<br>Gültigkeit<br>rechtskraeftig<br>EGRIS EGRID<br>CH790674706564<br>Vollstaendigkeit<br>Vollstaendig                                                                                                    | Parzellen-Nummer           |
| Techn. Fläche in m2 LV95<br>17534<br>Art<br>Liegenschaft<br>Gültigkeit<br>rechtskraeftig<br>EGRIS EGRID<br>CH790674706564<br>Vollstaendigkeit<br>Vollstaendig                                                                                                    | 255                        |
| 17534<br>Art<br>Liegenschaft<br>Gültigkeit<br>rechtskraeftig<br>EGRIS EGRID<br>CH790674706564<br>Vollstaendigkeit<br>Vollstaendig                                                                                                    | Techn. Fläche in m2 LV95   |
| Art<br>Liegenschaft<br>Gültigkeit<br>rechtskraeftig<br>EGRIS EGRID<br>CH790674706564<br>Vollstaendigkeit<br>Vollstaendig                                                                                                    | 1/534                      |
| Gültigkeit<br>rechtskraeftig<br>EGRIS EGRID<br>CH790674706564<br>Vollstaendigkeit<br>Vollstaendig                                                                                                    | Art                        |
| Gultigkeit<br>rechtskraeftig<br>EGRIS EGRID<br>CH790674706564<br>Vollstaendigkeit<br>Vollstaendig                                                                                                    |                            |
| EGRIS EGRID<br>CH790674706564<br>Vollstaendigkeit<br>Vollstaendig                                                                                                    | Gultigkeit                 |
| CH790674706564<br>Vollstaendigkeit<br>Vollstaendig                                                                                                    |                            |
| Vollstaendig<br>Vollstaendig                                                                                                    | CH790674706564             |
| Vollstaendig                                                                                                    | Vollstaendigkeit           |
|                                                                                                    | Vollstaendig               |
|                                                                                                    |                            |

Optional können die Informationen in einem extra Fenster angezeigt werden, so können Sie die Informationen über den Browser ausdrucken.

#### Abfrage von Fixpunkten

In den Ansichten können auch Informationen zu den Fixpunkten abgefragt werden:

- Info-Register öffnen
- Mit Maus-Cursor gewünschten Fixpunkt anklicken.
- In dem Feld "Info" werden dann die gewünschten Informationen angezeigt.

| Info                     |        |                   |
|--------------------------|--------|-------------------|
| Objekt                   | ^      |                   |
| Fixpunkte 🗸 🗸            |        |                   |
| _ Detail                 |        |                   |
| Anzeige in neuem Fenster |        |                   |
| Medium                   |        |                   |
| FixpunkteKategorie3      |        |                   |
| Objekt                   |        |                   |
| HFP3                     |        |                   |
| NBIdent                  |        |                   |
| 2G0200001/11             |        | // // // 17110320 |
| Nummer 17110220          |        |                   |
| 1/110320                 |        |                   |
| 2681305.406              |        |                   |
| KoordN                   |        |                   |
| 1225324.658              |        |                   |
| KoordY                   |        |                   |
| 681304.617               |        |                   |
| KoordX                   |        |                   |
| 225324.821               |        |                   |
| HoeheGeom                |        |                   |
| 418.827                  |        |                   |
| LageGen                  |        |                   |
| 10.0                     |        | 2681297/1225311   |
| LageZuv                  |        |                   |
| ја                       | $\sim$ | Bereit            |

Optional können die Informationen mit dem Knopf «Anzeige in neuem Fenster» in einem extra Fenster angezeigt werden, so können Sie die Informationen über den Browser ausdrucken.

| GeoShop - Info |                     |
|----------------|---------------------|
| Medium         | FixpunkteKategorie3 |
| Objekt         | HFP3                |
| NBIdent        | ZG0200001711        |
| Nummer         | 17110320            |
| KoordE         | 2681305.406         |
| KoordN         | 1225324.658         |
| KoordY         | 681304.617          |
| KoordX         | 225324.821          |
| HoeheGeom      | 418.827             |
| LageGen        | 10.0                |
| LageZuv        | ja                  |
| HoeheGen       | 1.0                 |
| HoeheZuv       | ja                  |

Alle Angaben erfolgen ohne Ueberprüfung des jetzigen Zustandes der Punktversicherung im Feld !

# 4. Kosten

Gemäss <u>BGS 215.71 - Gesetz über Geoinformation im Kanton Zug</u> stellt der Kanton Zug die bestellten Daten kostenfrei zur Verfügung. Die Benützung des GeoShops ist ebenfalls kostenfrei.

# 5. Weitere Informationen

Weitere Informationen zum GeoShop können in der Online-Hilfe zum GeoShop aufgerufen werden unter <u>http://www.infogrips.ch/</u>.

Informationen zum Bezugsrahmenwechsel sind im <u>Webauftritt des Amtes für Grundbuch und</u> <u>Geoinformation</u> und bei der <u>swisstopo</u> zu finden.